Di-MyPPM

Langkah-langkah untuk proses entry Proposal Riset Internasional tahun 2022 melalui MyPPM

1. Buka MyPPM di website https://myppm.itb.ac.id, kemudian klik tombol Login SSO ITB

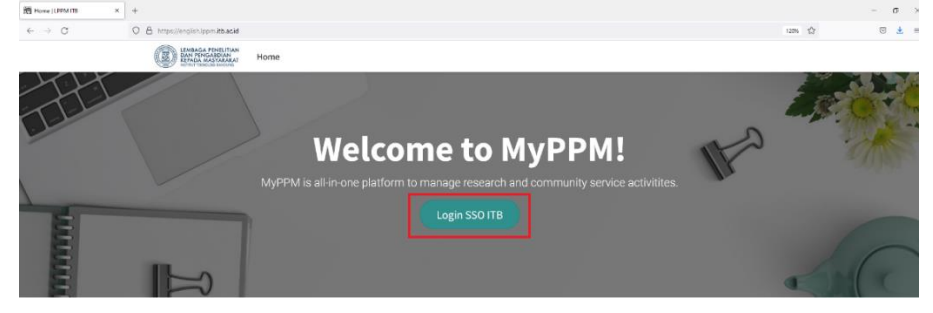

2. Masukan username INA/SSO dan Password Bapak/Ibu, kemudian klik LOGIN

| tegn-SD/TB × +                                                                                                    | - 6 ×                                         |
|----------------------------------------------------------------------------------------------------|-----------------------------------------------|
| ← → Ø. Ø https://ogin/bacid/csc/ogin?con/con-https://orgishippmiltbacid                                                                                                    | ☆ ⊚ ≛ ≡                                       |
|                                                                                                    |                                               |
|                                                                                                    |                                               |
|                                                                                                    |                                               |
|                                                                                                    |                                               |
|                                                                                                    |                                               |
| ı. Layanan Login ITB                                                                                                    | Central Authentication                        |
| Layanan Login ITB merupakan aptikasi berbasis SSO (Single Sign On) yang memungkinkan civitas akademika ITB untuk<br>mengakses beberapa aptikasi pendukung kegiatan ITB dengan menggunakan satu akun saja yaitu akun INA (ITB |                                               |
| Network Account).                                                                                                    |                                               |
| <ol> <li>Daltar Akun<br/>ustruk menonundran Lodin 170. orden hanse memiliki okun 184 redekih denuku. Akun 184 denore deniliki oleh</li> </ol>                                                                                | Institut Teknologi Bandung                    |
| <ul> <li>Mahasiswa</li> </ul>                                                                                                    | Web Service ITB                               |
| <ul> <li>Stat/Dosen yang memiliki NP</li> <li>Stat/Dosen/Perceliti yang tidak memiliki NP</li> </ul>                                                                                                    | Masuk                                         |
| = Tomu<br>V maranet Hitsey / Attest its an efferencier net-elsen - and , while maranetista cours mandowethers also 1933                                                                                                    | Username.                                     |
| <ul> <li>Linn Presword</li> </ul>                                                                                                    |                                               |
| Jika lupa password, slahkan kik link berikut.                                                                                                    | Password.                                     |
| 4 Peringatan Keamanan                                                                                                    |                                               |
| Demi keamanan, mohon selalu logaut dari login itb ac id dan mematikan browser jika telah selesal mengakses<br>kayanan internet ITB.                                                                                          | LOGIN                                         |
|                                                                                                    | Lupa Password *                               |
|                                                                                                    |                                               |
|                                                                                                    |                                               |
|                                                                                                    |                                               |
|                                                                                                    |                                               |
|                                                                                                    |                                               |
|                                                                                                    | Peringatkan saya sebelum masuk ke situs lain. |
|                                                                                                    | a didu EXPM                                   |
|                                                                                                    | A 16 40 16/2022                               |

3. Setelah di klik, akan keluar tampilan seperti di bawah ini. Kemudian klik Menu/icon **Proposal**.

| O Discuss - Odeo × +                 |                                                                      | - ø ×                |
|--------------------------------------|----------------------------------------------------------------------|----------------------|
| ← → C O A https://english.jppm.kb.ac | S/web#action = 1098kactive_id = mail.box_inbox8kids = 1&menu_id = 96 | 120% 🟠 🖂 🚊           |
|                                      |                                                                      | 📢 🧿 👘 Brian Yuliarto |
|                                      |                                                                      |                      |
|                                      | Q Search menun.                                                      |                      |
|                                      |                                                                      |                      |
|                                      |                                                                      |                      |
|                                      |                                                                      |                      |
|                                      | Discuss Laporan Akhir Proposal                                       |                      |
|                                      |                                                                      |                      |

4. Setelah klik Menu/Icon **Proposal**, muncul tampilan seperti dibawah ini, kemudian klik + create untuk membuat proposal.

| III Proposal    |          |                                  | 😒 🕘 🚺 Dosen A |
|-----------------|----------|----------------------------------|---------------|
| Discuss         | Proposal | Y Milk Pribadi x  Search         | ٩             |
| E Laporan Akhir | + Create | ▼ Filters ≡ Group By ★ Favorites |               |
| Proposal        |          |                                  |               |
|                 |          |                                  |               |
|                 |          |                                  |               |

Di-MyPPM

5. Setelah klik tombol \*cente, maka akan tampil form isian proposal seperti gambar dibawah ini:

| Proposal        | Proposal                                             |                                       |                |
|-----------------|------------------------------------------------------|---------------------------------------|----------------|
| Discuss         | Proposal / New                                       |                                       |                |
| E Laporan Akhir | ✓ Save ★ Discard                                     |                                       |                |
| Proposal        |                                                      | Draft Terkirim Dis                    | etujui Didanai |
|                 |                                                      |                                       | - /            |
|                 | Indul                                                |                                       |                |
|                 | puuu                                                 |                                       |                |
|                 | Program                                              | - Anggaran 0.00                       |                |
|                 | Skema Program                                        | Keseluruhan<br>Waktu Pelaksanaan Awal |                |
|                 | Pengusul LPPM ITB, Dosen A                           | Akhir                                 |                |
|                 |                                                      | Catatan                               |                |
|                 |                                                      | II IVI ING                            |                |
|                 |                                                      |                                       |                |
|                 | DOWNLOAD Template Proposal                           | Kata Kunci pisahkan dengan koma       |                |
|                 | Dokumen Substansi Upload your file                   |                                       |                |
|                 | Ringkasan                                            |                                       |                |
|                 | メ・B I U タ NaN・A・メ・ Ⅲ 目                               | 5 ⊂ ≦ % -≡≣ -                         |                |
|                 | Jika ada equation,jadikan gambar lalu insert picture |                                       |                |
|                 |                                                      |                                       |                |
|                 |                                                      |                                       |                |
|                 |                                                      |                                       |                |
|                 |                                                      |                                       |                |
|                 |                                                      |                                       |                |

6. Anda dapat mengunduh template proposal dengan mengklik **DOWNLOAD Template Proposal**, seperti gambar di bawah ini:

|   | SUBSTANSI    | TIM      | ANGGARAN | LUARAN | INDIKATOR   | DOKUMEN PENDUKUNG    |
|---|--------------|----------|----------|--------|-------------|----------------------|
| _ |              |          |          |        |             |                      |
| l | DOWNLOAD Ter | nplate P | roposal  |        |             | Kata Kunci           |
| 7 | Dokumen Subs | tansi    |          | Uploa  | d your file | Prioritas Penelitian |

7. Pengisian Proposal Riset Internasional:

|                      |                          |     |                                  |            | Draft      | Terkirim Dise | tujui Did |
|----------------------|--------------------------|-----|----------------------------------|------------|------------|---------------|-----------|
|                      |                          | _   |                                  | _          | 1          |               |           |
| Tes - Penelit        | tian Riset Internasional |     |                                  |            | 1          |               |           |
| Program              | Riset Internasional 2022 | 2 · | Anggaran                         | 0.00       | _          |               | 5         |
| kema Program         | Program Staf Exchange    | •   | Keseluruhan<br>Waktu Pelaksanaan | 04/01/2022 | _          |               |           |
| engusul              | LPPM ITB, Dosen A        |     | Waktu T claksandan               | 11/00/2022 | 6          |               |           |
| Init Pengusul        |                          | 3 - | L                                | 11/30/2022 | Ť          |               |           |
|                      |                          |     | Catatan                          |            |            |               |           |
| nstitusi Luar Negeri | University of Oxford     | 4 ~ | Durasi Perjalanan                | 1 Bulan    |            |               | ~ 7       |
|                      |                          |     | Periode Perjalanan               | Awal       | <b>*</b> - |               |           |
|                      |                          |     |                                  |            |            |               |           |

Di-MyPPM

- 1. Di isi dengan judul proposal penelitian
- 2. Pilih Program -> Riset Internasional 2022, dan Pilih salah satu Skema Program (Program Staf Exchange / Program Staf Exchange and Research Grant)
- 3. Pilih Unit Pengusul (Fakultas / Pusat / Pusat Penelitian)
- 4. Pilih Institusi Luar Negeri (untuk institusi yang tidak ada di list dapat memilih Institusi Lain, lalu isi manual Nama Institusi, seperti dibawah ini

| Institusi Luar Negeri | Institusi Lain            | $\sim$ |
|-----------------------|---------------------------|--------|
| Nama Institusi        | Universitas International |        |

5. Anggaran Keseluruhan, di isi dengan nominal nilai total proposal (contoh nilai total proposal 100.000.000) seperti gambar dibawah.

| Anggaran    | 10000000 |
|-------------|----------|
| Keseluruhan |          |

6. Waktu Pelaksanaan, di isi dengan tanggal awal kegiatan dan tanggal akhir penelitian, seperti dibawah ini

| Waktu Pelaksanaan | 04/01/2022 | • - |
|-------------------|------------|-----|
|                   | 11/30/2022 | -   |

7. Pilih Durasi Perjalanan dengan 1 Bulan/ 2 Bulan/3 Bulan dan isi Periode Perjalanan dengan tgl awal dan tgl akhir, seperti gambar di bawah.

| Durasi Perjalanan  | 1 Bulan | ~ -                |            |            |
|--------------------|---------|--------------------|------------|------------|
| Periode Perjalanan |         | Periode Perjalanan | 09/01/2022 | <b>*</b> - |
|                    | 1 Bulan |                    |            |            |
|                    | 2 Bulan |                    | 10/31/2022 | -          |
|                    | 3 Bulan |                    |            |            |

#### 8. SUBSTANSI

| DOWNLOAD Template Proposal         |                    |         | Kata Kunci                  | pisahkan dengan koma | 2  |
|------------------------------------|--------------------|---------|-----------------------------|----------------------|----|
| Dokumen Substansi                  | Upload your file   | 1       | Prioritas Penelitian<br>ITB |                      | -3 |
|                                    |                    |         | Tema Penelitian             |                      | -4 |
| Ringkasan                          |                    |         | _                           |                      |    |
|                                    | aN • A • 🖌 • 🗮 🛤   | ≣ ⊠ ≞ - | <b>≣ ~ % 🔛</b> ♡ (          | C                    |    |
| Jika ada equation,jadikan gambar l | alu insert picture |         |                             |                      | 5  |
|                                    |                    |         |                             |                      |    |
|                                    |                    |         |                             |                      |    |
|                                    |                    |         |                             |                      |    |

Keterangan:

1) Untuk mengupload file proposal dalam bentuk pdf dapat mengklik tombol Upload your file

2) Kata Kunci, jika lebih dari satu dipisah dengan tanda koma (,)

Di-MyPPM

- 3) Pilih Prioritas Penelitian ITB
- 4) Pilih Tema Penelitian
- 5) Isi ringkasan/abstract

#### 9. **TIM**

| SUBSTANSI         | TIM ANGGAR | AN LU/ | ARAN INE    | DIKATOR | DOKUMEN  | PENDUKU | JNG  |          |         |             |              |         |  |
|-------------------|------------|--------|-------------|---------|----------|---------|------|----------|---------|-------------|--------------|---------|--|
| Tim Pelaksana     |            |        |             |         |          |         |      |          |         |             |              |         |  |
| Jenis             | Pegawai    | Nama   | Jar         | m/Mingg | Jml.Bula | Organis | asi  | Keahlian | Jen     | is Identita | No.Identitas | File CV |  |
| Add a line 1      |            |        |             |         |          |         |      |          |         |             |              |         |  |
|                   |            |        |             |         |          |         |      |          |         |             |              |         |  |
|                   |            |        |             |         |          |         |      |          |         |             |              |         |  |
|                   |            |        |             |         |          |         |      |          |         |             |              |         |  |
| Peneliti Luar Neg | geri       |        |             |         |          |         |      |          |         |             |              |         |  |
| Nama              | Organisasi |        | Jenis Organ | nisasi  | Email    |         | Telp |          | Keahlia | n           | Jml.Bula     | File CV |  |
| Add a line        | 2          |        |             |         |          |         |      |          |         |             |              |         |  |
|                   |            |        |             |         |          |         |      |          |         |             |              |         |  |
|                   |            |        |             |         |          |         |      |          |         |             |              |         |  |
|                   |            |        |             |         |          |         |      |          |         |             |              |         |  |

1. Tim Pelaksana, jika akan memasukan anggota tim pelaksana silakan klik Addaline . Pilih Jenis (Pegawai ITB/ Mahasiswa ITB/ Non ITB)

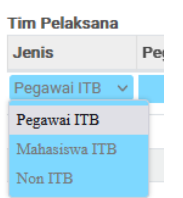

Untuk setiap pengisian yang wajib yang di isi ditandai dengan warna BIRU, untuk mengupload CV anggota pelaksana, silakan klik Upload your file, seperti gambar dibawah ini:

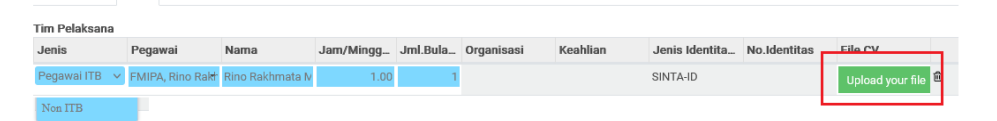

Untuk menambakan anggota silakan klik Add a line, lakukan seperti langkah 9.1.

 Peneliti Luar Negeri, jika akan memasukkan anggota peneliti luar negeri silakan klik Add a line, setiap pengisian yang wajib di isi ditandai dengan warna BIRU, seperti gambar dibawah ini:

| Nama        | Organisasi              | Jenis Organisasi     | Email | Telp | Keahlian | Jml.Bula | File CV          |   |
|-------------|-------------------------|----------------------|-------|------|----------|----------|------------------|---|
| Orang Asing | iternasional University | Universitas/Sekola 🗸 |       |      |          | 1        | Upload your file | ŝ |
| Add a line  |                         |                      |       |      |          |          |                  |   |

Untuk upload CV peneliti luar negeri, silakan klik <sup>Upload your file</sup>. Untuk menambah peneliti luar negeri silakan klik kembali Add a line, lakukan langkah 9.2.

Di-MyPPM

#### 3. ANGGARAN

| SUBSTANSI TIM   | ANGGARAN | LUARAN IN  | IDIKATOR D | OKUMEN PENDUKUNG |       |                 |   |
|-----------------|----------|------------|------------|------------------|-------|-----------------|---|
| 3elanja Jasa    |          |            |            |                  |       | 1               |   |
| Item Belanja    |          | Harga Satu | Jumlah     | Satuan           | Nilai | Keterangan      |   |
| Add a line      |          |            |            |                  |       |                 |   |
|                 |          |            |            |                  |       |                 |   |
|                 |          |            |            |                  |       |                 |   |
|                 |          |            |            |                  |       |                 |   |
|                 |          |            |            |                  | 0.00  |                 |   |
| Relania Barang  |          |            |            |                  |       |                 | 1 |
| Item Belania    |          | Harga Satu | Jumlah     | Satuan           | Nilai | 2<br>Keterangan |   |
| Add a line      |          | 3          |            |                  |       | 3               |   |
| add a line      |          |            |            |                  |       |                 |   |
|                 |          |            |            |                  |       |                 |   |
|                 |          |            |            |                  |       |                 |   |
|                 |          |            |            |                  | 0.00  |                 |   |
|                 |          |            |            |                  | 0.00  |                 | - |
| 3elanja Pegawai |          |            |            |                  |       | 3               |   |
| Item Belanja    |          | Harga Satu | Jumlah     | Satuan           | Nilai | Keterangan      |   |
| Add a line      |          |            |            |                  |       |                 |   |
|                 |          |            |            |                  |       |                 |   |
|                 |          |            |            |                  |       |                 |   |
|                 |          |            |            |                  |       |                 |   |
|                 |          |            |            |                  | 0.00  |                 |   |
| Relania Modal   |          |            |            |                  |       |                 | - |
|                 |          |            |            |                  |       |                 |   |
| Item Belanja    |          | Harga Satu | Jumlah     | Satuan           | Nilai | 4<br>Keterangan |   |

1. Belaja Jasa, untuk menambahkan Belanja Jasa klik Adda line. Untuk setiap pengisian yang ditandai warna BIRU itu wajib diisi.

| Belanja Jasa |            |        |        |       |            |   |
|--------------|------------|--------|--------|-------|------------|---|
| Item Belanja | Harga Satu | Jumlah | Satuan | Nilai | Keterangan |   |
|              | 0.00       | 1.00   |        | 0.00  |            | ⑪ |
| Add a line   |            |        |        |       |            |   |

2. Belanja Barang, untuk menambahkan belanja barang klik Addaline. Untuk setiap pengisian yang ditandai warna BIRU itu wajib diisi.

| Belanja Barang<br>Item Belanja | Harga Satu | Jumlah | Satuan | Nilai | Keterangan |   |
|--------------------------------|------------|--------|--------|-------|------------|---|
|                                | 0.00       | 1.00   |        | 0.00  |            | ŵ |
| Add a line                     |            |        |        |       |            |   |

3. Belanja Pegawai, untuk menambahkan belanja pegawai klik Addaline. Untuk setiap pengisian yang ditandai warna BIRU itu wajib diisi.

| Item Belanja | Harga Satu | Jumlah | Satuan | Nilai | Keterangan |   |
|--------------|------------|--------|--------|-------|------------|---|
|              | 0.00       | 1.00   |        | 0.00  |            | ŵ |
| Add a line   |            |        |        |       |            |   |

4. Belanja Modal, untuk menambahkan belanja modal klik Adda line. Untuk setiap pengisian yang ditandai warna BIRU itu wajib diisi.

| Belanja Modal |            |        |        |       |            |   |
|---------------|------------|--------|--------|-------|------------|---|
| Item Belanja  | Harga Satu | Jumlah | Satuan | Nilai | Keterangan |   |
|               | 0.00       | 1.00   |        | 0.00  |            | ê |
| Add a line    |            |        |        |       |            |   |

Untuk nilai total proposal harus sama dengan nilai total dari tiap anggaran.

Belania Pegawai

#### 4. LUARAN

| SUBSTANSI    | ТІМ | ANGGARAN | LUARAN | INDIKATOR | DOKUMEN PENDUKUNG |        |            |   |  |
|--------------|-----|----------|--------|-----------|-------------------|--------|------------|---|--|
| Jenis Luaran |     |          |        |           |                   | Target | Tenggat    |   |  |
| Jurnal Q1    |     |          |        |           |                   | 0      | 11/30/2022 | 1 |  |
| Jurnal Q2    |     |          |        |           |                   | 0      | 11/30/2022 | - |  |
| Add a line   |     |          |        |           |                   |        |            |   |  |

1. Sesuai dengan panduan call for proposal Riset Internasional, luaran diwajibkan memiliki target Jurnal Q1 atau Q2, jika memiliki target luaran Jurnal Q1, silahan isi target dengan nilai 1 (1 publikasi), seperti gambar di bawah ini:

| Jenis Luaran | Target | Tenggat      |
|--------------|--------|--------------|
| Jurnal Q1    | 1      | 11/30/2022 - |
| Jurnal Q2    | 0      | 11/30/2022   |
| Add a line   |        |              |

Begitu juga sebaliknya untuk target Jurnal Q2, silakan isi nilai 1 (1 publikasi), untuk menambah luaran selain luaran yang diwajibkan silakan klik Addaline dan isi targetnya.

#### 5. INDIKATOR

Silakan isi form INDIKATOR (Dampak, Diseminasi Hasil, Pembinaan Kolega, Pengembangan Jejaring) seperti gambar di bawah ini:

| SUBSTANSI TIM            | ANGGARAN LUARAN INDIKATOR DOKUMEN PENDUKUNG                    |  |  |  |  |  |  |  |
|--------------------------|----------------------------------------------------------------|--|--|--|--|--|--|--|
| Dampak                   | tuliskan dampak dari hasil kegiatan ini                        |  |  |  |  |  |  |  |
| Diseminasi Hasil         | iskan di forum apa saja hasil kegiatan ini akan disebarluaskan |  |  |  |  |  |  |  |
| Pembinaan Kolega         | uliskan rencana pengembangan kolega di kegiatan ini            |  |  |  |  |  |  |  |
| Pengembangan<br>Jejaring | tuliskan pengembangan jejaring melalui kegiatan ini            |  |  |  |  |  |  |  |

#### 6. DOKUMEN PENDUKUNG

| SUBSTANSI       | ТІМ      | ANGGARAN | LUARAN | INDIKATOR | DOKUMEN PENDUKUNG |       |      |  |
|-----------------|----------|----------|--------|-----------|-------------------|-------|------|--|
| Dokumen         |          |          |        |           |                   | Wajib | File |  |
| Upload Letter o | f Intent |          |        |           |                   |       |      |  |
| Add a line      |          |          |        |           |                   |       | R.   |  |

Untuk mengupload dok letter of intent silakan klik bagian kolom file, hingga muncul tombol Upload your file

7. Setelah semua terisi, silakan klik tombol seperti pada gambar di bawah ini:

| roposal / Tes - Pel<br>✓ Save × Discard                              | nelitian Riset Internasional                                                                |          |                                                    |                                     |         |          |           |     |
|----------------------------------------------------------------------|---------------------------------------------------------------------------------------------|----------|----------------------------------------------------|-------------------------------------|---------|----------|-----------|-----|
|                                                                      |                                                                                             |          |                                                    |                                     | Draft   | Terkirim | Disetujui | Did |
|                                                                      |                                                                                             |          |                                                    |                                     |         |          |           |     |
| Tos - Dopoli                                                         | tion Digot Internacional                                                                    |          |                                                    |                                     |         |          |           |     |
| 165 - Fellell                                                        | lian Risel internasional                                                                    |          |                                                    |                                     |         |          |           |     |
| Program                                                              | Riset Internasional 2022                                                                    | <b>.</b> | Anggaran                                           | 100,000,000.00                      |         |          |           |     |
| Skema Program                                                        | Program Staf Exchange                                                                       | <b>.</b> | Keseluruhan<br>Waktu Pelaksanaan                   | 04/01/2022                          |         |          |           |     |
|                                                                      |                                                                                             |          | Wakta F claksalladii                               | 04/01/2022                          | · · · · |          |           |     |
| Pengusul                                                             | LPPM ITB, Dosen A                                                                           |          |                                                    | 11/20/2022                          |         |          |           |     |
| Pengusul<br>Unit Pengusul                                            | LPPM ITB, Dosen A<br>Pusat Infrastruktur Data Spasial                                       | -        | Catatan                                            | 11/30/2022                          | Ŧ       |          |           |     |
| Pengusul<br>Unit Pengusul                                            | LPPM ITB, Dosen A<br>Pusat Infrastruktur Data Spasial                                       | •        | Catatan                                            | 11/30/2022                          | •       |          |           |     |
| Pengusul<br>Unit Pengusul<br>Institusi Luar Negeri                   | LPPM ITB, Dosen A<br>Pusat Infrastruktur Data Spasial<br>Institusi Lain                     | •        | Catatan<br>Durasi Perjalanan                       | 11/30/2022<br>1 Bulan               |         |          | ,         | ~   |
| Pengusul<br>Unit Pengusul<br>Institusi Luar Negeri<br>Nama Institusi | LPPM ITB, Dosen A Pusat Infrastruktur Data Spasial Institusi Lain Universitas International | •        | Catatan<br>Durasi Perjalanan<br>Periode Perjalanan | 11/30/2022<br>1 Bulan<br>09/01/2022 | •       |          | ,         | ×   |

8. Jika isian proposal sudah lengkap, silakan klik tombol **KIRIM** status Proposal Bapak/Ibu menjadi terkirim.

| roposal / Tes - Pen                                                                                                    | nelitian Riset Internasional                                                                               |                                                               |                                                                      |                |                |
|----------------------------------------------------------------------------------------------------|----------------------------------------------------------------------------------------------------|---------------------------------------------------------------|----------------------------------------------------------------------|----------------|----------------|
| Edit + Create                                                                                                    |                                                                                                    |                                                               | Print 🌣 Action                                                       |                |                |
|                                                                                                    |                                                                                                    |                                                               |                                                                      | Draft Terkirim | Disetujui Dida |
| Tes - Penelit                                                                                                    | tian Riset Internasional                                                                                   |                                                               |                                                                      |                | TERKRIN        |
| Program<br>Skema Program<br>Pengusul<br>Unit Pengusul                                                                                                    | Riset Internasional 2022<br>Program Staf Exchange<br>LPPM ITB, Dosen A<br>Pusat Infrastruktur Data Spasial | Anggaran<br>Keseluruhan<br>Waktu Pelaksanaan<br>Catatan       | 100,000,000.00<br>04/01/2022- 11/30/2                                | 2022           |                |
| Institusi Luar Negeri<br>Nama Institusi<br>SUBSTANSI TIM                                                                                                    | Institusi Lain<br>Universitas International<br>ANGGARAN LUARAN INDIKATOR DOP                               | Durasi Perjalanan<br>Periode Perjalanan<br>KUMEN PENDUKUNG    | 3 Bulan<br>09/01/2022- 10/31/2                                       | 2022           |                |
| DOWNLOAD Template Pr<br>Dokumen Substansi                                                                                                    | oposal 🎿                                                                                                   | Kata Kunci<br>Prioritas Penelitian<br>ITB<br>Terna Penelitian | research, energy<br>Teknologi Informasi o<br>Artificial Intelligence | dan Komunikasi |                |
| Ringkasan<br>Ringkasan abstract penel<br>Ringkasan abstract penel<br>Ringkasan abstract penel<br>Ringkasan abstract penel<br>Ringkasan abstract penel<br>Ringkasan abstract penel | litian<br>litian<br>litian<br>litian<br>litian                                                             |                                                               |                                                                      |                |                |

Di-MyPPM

9. Jika saat di klik tombol karena belum lengkap ada notifikasi (catatan) seperti gambar di bawah ini:

| Proposal / Tes - Penelitian Riset Internasional                     |                                                                                                    |                                                         |                                                                                                    |                   |          |           |    |        |
|---------------------------------------------------------------------|----------------------------------------------------------------------------------------------------|---------------------------------------------------------|----------------------------------------------------------------------------------------------------|-------------------|----------|-----------|----|--------|
| ✓ Edit + Create                                                     |                                                                                                    |                                                         | 🖶 Print 🔹 Action                                                                                                    |                   |          |           |    |        |
| KIRIM                                                               |                                                                                                    |                                                         |                                                                                                    | Draft             | Terkirim | Disetujui | Di | idanai |
| Tes - Pene<br>Program<br>Skema Program<br>Pengusul<br>Unit Pengusul | <b>litian Riset Internasional</b><br>Riset Internasional 2022<br>Program Staf Exchange<br>LPPM ITB, Dosen A<br>Pusat Infrastruktur Data Spasial | Anggaran<br>Keseluruhan<br>Waktu Pelaksanaan<br>Catatan | 100,000,000.00<br>04/01/2022-11/30/2022<br>Ada CV anggota tim yang<br>belum diuplod, Dampak<br>belum ada (Deceninga) |                   |          |           |    |        |
|                                                                     |                                                                                                    |                                                         | belum ada; Pembina<br>belum ada;<br>Pengembangan Jeja<br>belum ada                                                   | an<br>aring<br>CE | к        |           |    |        |

Silakan klik tombol retuin kembali untuk melengkapi data proposal, tekan tombol retuine lalu klik tombol retuine untuk pengecekan kelengkapan dokumen proposal. Setelah tidak ada catatan silakan klik tombol retuine, maka status proposal Bapak/Ibu menjadi **Terkirim**